# 有孚 ICP/IP 备案管理系统 (会员)操作手册 2020 年12 月 上海有孚网络股份有限公司

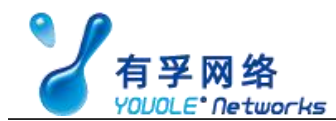

| Ħ | 쿭   |
|---|-----|
| н | ~1~ |

| 1新增备案数据            | 3  |
|--------------------|----|
| 1.1 自动校验备案类型       | 3  |
| 1.2 录入备案信息         | 4  |
| 1.3 提交备案数据至系统管理员   | 6  |
| 2订单数据的删除、修改、查看审核记录 | 7  |
| 2.1 修改备案信息         | 7  |
| 2.2 删除备案信息         | 8  |
| 2.3 查看系统管理员退回的审核意见 | 8  |
| 3 已完成备案的功能         | 9  |
| 3.1 变更备案           | 9  |
| 3.2 注销备案           | 9  |
| 3.2.1 注销主体         | 9  |
| 3.2.2 注销网站         | 10 |
| 3.2.3 取消接入         | 11 |
| 4 备案密码验证功能         | 14 |
| 5 认领和库管理功能         | 14 |

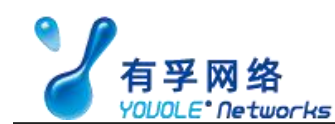

1新增备案数据

## 1.1 自动校验备案类型

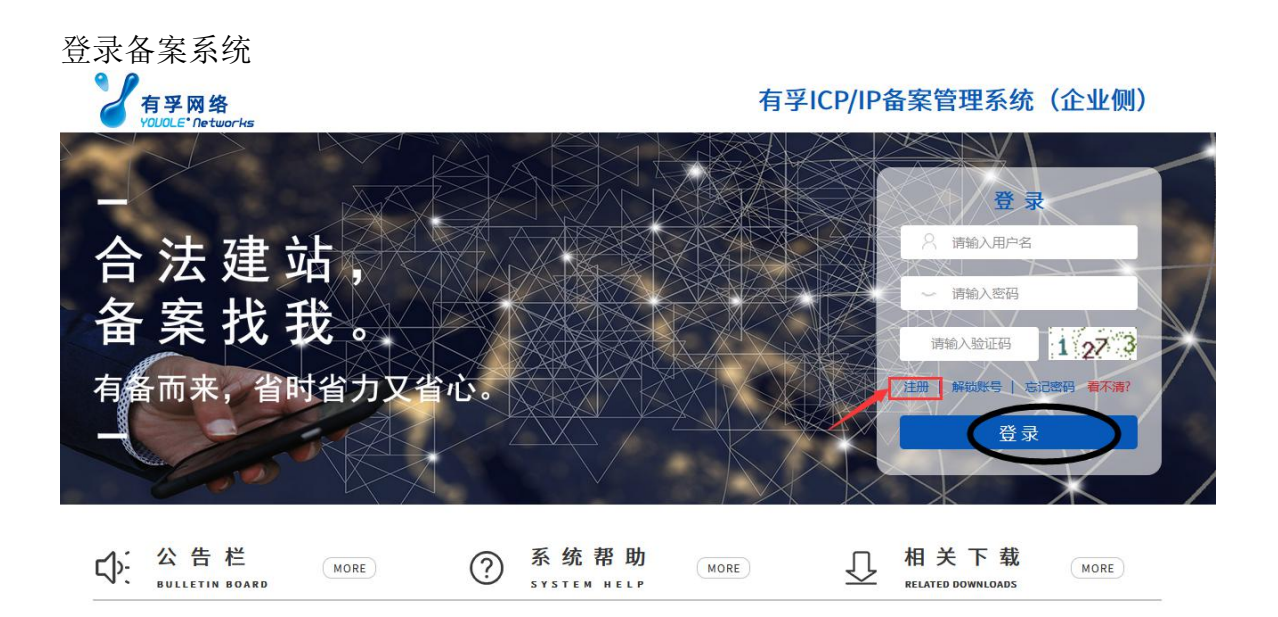

点击'我要备案'

| 用) <u>고미石桥: 5</u> 조미  |                |              | )DIF                      |     |
|-----------------------|----------------|--------------|---------------------------|-----|
| ③ 温馨提示,为避免影响网站正常使用,请您 | 尽快提交审核并完成备案,如需 | 督案请点击"我要备案"。 |                           |     |
| 已完成备案                 |                |              | 我                         | 要备案 |
| 主办单位或主办人名称:           |                | 主体备案号:       |                           |     |
| 城名:                   |                |              | *                         | 素   |
| 主办单位名称                | 域名             | 主体备案号        | 入表时间                      | 操作  |
|                       |                | 共计0条记录 第0页/  | 共0页 【首页】 【上页】 【下页】 【尾页】 转 | 到第  |

输入验证信息,点击'验证备案类型'(该验证会自动判断新增类型,依据提示录入备案信息即可)。

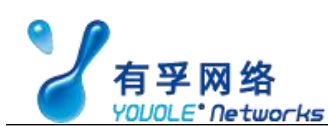

| * 主办单位所属区域: | 福建省 • 福州市 • 市辖区         | <b>T</b> |
|-------------|-------------------------|----------|
| * 主办单位性质:   | ক্রিস্ফ                 | •        |
| * 主办单位证件类型: | 营业执照(个人或企业)             | Y        |
| * 主办单位证件号码: | 12345678987654321       |          |
| * 域名:       | hullin.com              |          |
| * 验证码:      | [c5a] 千(c 5) 君、 看不清,接一张 |          |

# 1.2 录入备案信息

此次验证类型为新增备案,开始录入数据

| 道写主办1                            | 单位信息                        | <b>您的备</b><br>1写网站信息 | <b>案类型为</b> :<br>上传资料 | 新增备案 | 提交管局 | 备案完成 |       |
|----------------------------------|-----------------------------|----------------------|-----------------------|------|------|------|-------|
| 填写主体信息:(请务必填写真实有效信制              | <b>P</b> .)                 |                      |                       |      |      |      | ②备案帮助 |
|                                  |                             |                      | 主办单位信                 | 息    |      |      |       |
| * 主办单位或主办人名称:                    | 请输入或选择                      | 主办单位主办人名称            |                       |      | *    |      |       |
| * 主办单位性质:                        | 企业                          |                      |                       |      |      |      |       |
| 投资人或主管单位:                        |                             |                      |                       |      |      |      |       |
| * 主办单位所属区域:                      | 福建省                         | ▼ 福州市                | •                     | 市辖区  | ¥    |      |       |
| * 主办单位通讯地址:                      |                             |                      |                       |      |      |      |       |
| <sup>動单位证件类型:</sup><br>录入完备案信息,_ | <sup>营业执照(个人或</sup><br>上传证件 | 企业)<br><del> -</del> |                       |      |      |      |       |

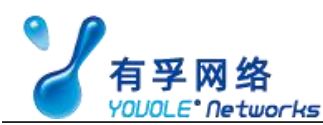

| 主办单位证件: | 营业执照   | • |  |
|---------|--------|---|--|
|         | 营业执照   |   |  |
|         |        |   |  |
| 1.74    |        |   |  |
| 上代      | 而希知科   |   |  |
|         | 口从本机选择 |   |  |
|         |        |   |  |

#### \* 上传 主体负责人的证件信息

如果此处上传的是身份证正反面分开的图片,则正反面在两个框分别选择,系统自动合并。如果是其他证件或者身份证合在一张图片上,则只

## 录入完所有的信息,确认无误,点'返回'。

| and the second second second                                                                | (annual )                                                                                       |                                   | and the second   |                                                          |
|---------------------------------------------------------------------------------------------|-------------------------------------------------------------------------------------------------|-----------------------------------|------------------|----------------------------------------------------------|
| 网站分布地点:                                                                                     | 福建                                                                                              | 网站接入方式:                           | 虚拟主机             |                                                          |
| IP地址段起始-IP地址段截止:                                                                            | 2.2.2.2-2.2.2.2                                                                                 |                                   |                  |                                                          |
| 传名安资料·                                                                                      |                                                                                                 |                                   |                  |                                                          |
| 态: 未上传                                                                                      |                                                                                                 |                                   |                  |                                                          |
| 体证件信息:                                                                                      |                                                                                                 |                                   |                  |                                                          |
| 明:信息安全管理承诺书可通过                                                                              | 过在上传主体证件处上传。                                                                                    |                                   |                  |                                                          |
|                                                                                             |                                                                                                 |                                   |                  |                                                          |
| 福州慧林网络科技有限公司 主                                                                              | 本证件信息: 点击查看 🔨                                                                                   |                                   |                  | 上传主体证件                                                   |
| 福州慧林网络科技有限公司主任<br>始证件信息:<br>明: 网站色素人墓东照 法人物                                                 | 毎証件信息: 点击査着 へ 約7书(掲示:芸のいのま人和主体のま人                                                               | 、都为法人、天霊上传) 城名证书可谓说               | 在上传网站证供外上传,目网站负  | 上传主体证件                                                   |
| <b>穩州慧林网络科技有限公司主任</b><br>時近件信息:<br>明:网站负责人幕布照、法人主<br>传的内容。                                  | 本证件信息: 点击查着 へ<br>8权书 (提示:若网站负责人和主体负责人                                                           | 、都为法人,无需上传)、 域名证书可通过              | 在上传网站证件处上传,且网站负  | 上传主体证件                                                   |
| <b>備州基林同培科技有限公司主</b><br>始近华信息:<br>明:网站负责人幕布照、法人达<br>传的内容。<br><b> 説明:</b> 网站负责人、法人授权         | 本证件值息: 点击查看 ^<br>段权书(提示:若网站负责人和主体负责人<br>书等网站证件全相同时可以使用批量上传》                                     | 、都为法人 , 无需上传 ) 、 域名证书可通过<br>网站证件。 | 在上传网站证件处上传,且网站负  | 上传主体证件<br>表人幕布照、域名证书为必须要<br>批量上传网站证件                     |
| 機州基林网络科技有限公司主任<br>站证件信息:<br>明:网站负责人幕布照、法人生<br>传的内容。<br>说明: 网站负责人、法人授权<br>基林网络 300100564 的同梦 | 本証件慎良: 点主査者 へ<br>銀牙书(提示:若阿姑负妻人和主体负妻人<br>书等阿姑证件全相同时可以使用批量上伸び<br>証件信息: 点击查着 へ                     | 、都为法人 , 无需上传 ) 、 城名证书可通过<br>网站证件。 | 在上传网站证件处上传,且网站负  | 上传主体证件<br>整人幕布照、域名证书为必须要<br>批量上传网站证件<br>上传网站证件           |
| <b>續州基林阿维科技有限公司主</b><br>站证件信息:<br>明:网站负责人幕布照、法人主<br>传的内容。                                   | 本证件慎息: 点主査書 へ<br>認知 ( 提示: 若阿站负责人和主体负责人<br>市等阿站证件全相同时可以使用批量上体)<br>加证件慎息: 点主査署 へ<br>知证件慎息: 点主査署 へ | 、都为法人 , 无需上传 ) 、 域名证书可通过<br>网站证件。 | I在上传网站证件处上传,且网站负 | 上传主体证件<br>是人幕布照、域名证书为必须要<br>批量上传网站证件<br>上传网站证件<br>上传网站证件 |

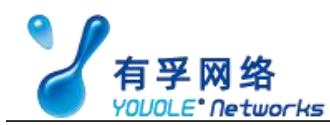

# 1.3 提交备案数据至系统管理员

将这条数据提交给系统管理员即可等待审核。

| 成备案         |                        |     |      |                |                          |    |        | 我要备案 收起 >               |
|-------------|------------------------|-----|------|----------------|--------------------------|----|--------|-------------------------|
| 主办4         | 单位或主办人名称:              |     |      |                | 主体备案号:                   |    |        |                         |
|             | 域名:                    |     |      |                |                          |    |        | 搜索                      |
|             | 主办单位名称                 |     | 域名   | 主体省            | 探号                       |    | 入表时间   | 操作                      |
| 信息          |                        |     |      |                |                          |    |        |                         |
| <b>站信</b> 息 | 订单编号:                  |     |      | =              | 办单位名称;                   |    |        | 收起 ∨                    |
| 单信息         | 订单编号:                  |     |      | ŧ              | 办单位名称:                   |    |        |                         |
| 自信息         | 订单编号:<br>订单类型:         | 请选择 |      | ±              | 功单位名称:<br>订单状态: 请        | 选择 |        |                         |
| 的           | 订单编号:<br>订单类型:<br>主办单位 | 清选择 | 订单类型 | 主<br>▼<br>订单状态 | 办单位名称:<br>订单状态: 请<br>修改时 | 选择 | ▼ 新擋时间 | 收起 ><br><b>搜索</b><br>攝作 |

读标于 1A1

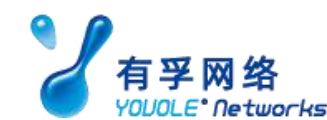

收起 >

# 2 订单数据的删除、修改、查看审核记录

# 2.1 修改备案信息

还未提交给系统管理员,或者已经提交了系统管理员,但是被系统管理员退回了,可以进行修改。

在订单信息中,找到要修改的备案数据,点击'查看备案信息'

订单信息

|          | 订单编号:  |                      |          | 主办单位名称:        |                        |                        |                                       |
|----------|--------|----------------------|----------|----------------|------------------------|------------------------|---------------------------------------|
| 把        | 订单类型:  | 请选择                  | •        | 订单状态:          | 请选择                    | •                      |                                       |
| 订单编<br>号 | 主办单位名称 | 网站信息                 | 订单类型     | 订单状态           | 修改时间                   | 新增时间                   | 操作                                    |
| 4        |        | a                    | 861918   | 方首体 待根衣管语      | 2020-02-06             | 21010, 02 05           | 取消订单<br>"一个"一个"理灵<br>上日以八旧灵<br>查看审核记录 |
| 2438     |        |                      |          |                |                        |                        | 取消订单<br>空音内~1月2、<br>查查审核记录            |
| 2428     | -      | fsfs.com<br>sfwe.com | 新増督<br>変 | 存草稿,待提交管理<br>员 | 2020-02-06<br>21:47:26 | 2020-02-06<br>21:47:26 | 取消订单<br>通交管理员<br>查署备发信息               |

需要修改主体信息的,点击'修改主体信息'

| 号:2428<br>主体信息:<br>状态: 已填写 |                                                                                                    |           | 修改主体信息 添加              |
|----------------------------|----------------------------------------------------------------------------------------------------|-----------|------------------------|
| 主办单位或主办人全称:                |                                                                                                    | 主办单位性质:   | ú                      |
| 投资人或主管单位:                  | And the second second s | 主办单位所属区域: | (management)           |
| 主办单位通讯地址:                  | 2                                                                                                    | 主办单位证件类型: | dimension (second dis- |
| 主办单位证件号码:                  |                                                                                                    | 主办单位证件住所: | 1                      |
| 负责人姓名:                     | 300                                                                                                    | 负责人证件类型:  |                        |
| 负责人证件号码:                   |                                                                                                    | 负责人手机号码:  |                        |
| 电子邮箱地址:                    |                                                                                                    | 办公室号码:    |                        |
| 应急电话:                      |                                                                                                    | 即时通信:微信   | 2 <sup>20</sup>        |
| 备注:                        |                                                                                                    | 所雇用户:     |                        |

## 需要修改网站信息的,点击'修改网站信息'

| 的网站     | ·信息: 收起详情 ~ |            | 修改网站信息 計除网站 |
|---------|-------------|------------|-------------|
| 网站名称:   | P-          | 省系统返回网站ID: |             |
| 网站备案号:  |             | 网站域名:      |             |
| 首页URL:  |             | 服务内容:      | 即时通信        |
| 网站服务类型: | F           | 网站语言类别:    | 中文简体        |
| 负责人姓名:  |             | 负责人手机号码:   |             |
| 办公室号码:  |             | 应急电话:      |             |
| 电子邮箱地址: | m           | 证件类型:      |             |
| 证件号码:   |             | 即时通信:QQ    | x           |

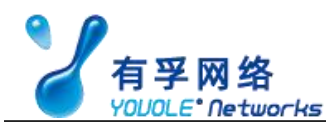

需要修改接入信息的,点击'修改接入信息'。

| -33411213 | R//IE/201 |         | YPIス分子人「高伝 |
|-----------|-----------|---------|------------|
| 网站分布地点:   | 100       | 网站接入方式: |            |

## 2.2 删除备案信息

在订单中找到要删除的备案数据,点击'取消订单'。

|         | 订单编号:  |      |     | 主办单位名称: |      |      |    |
|---------|--------|------|-----|---------|------|------|----|
|         | 订单类型:  | 请选择  |     | 订单状态:   | 请选择  |      |    |
| 搜索      |        |      |     |         |      |      |    |
| 单编<br>三 | 主办单位名称 | 网站信息 | 订单类 | 订单状态    | 修改时间 | 新增时间 | 擾作 |

# 2.3 查看系统管理员退回的审核意见

上报数据给系统管理员,被系统管理员退回了,可点击'查看审核记录',查看详细的审核意见。

|         | 订单编号:  |      |          | 主办单位名称: |      |      |                            |
|---------|--------|------|----------|---------|------|------|----------------------------|
| 坦克      | 订单类型:  | 请选择  | ×        | 订单状态:   | 请选择  | ×    |                            |
| 单编<br>弓 | 主办单位名称 | 网站信息 | 订单类<br>型 | 订单状态    | 修改时间 | 新增时间 | 操作                         |
| 147     | 3      |      | -        |         |      |      | 取消订单<br>提交订单给管理员<br>查看接入信息 |

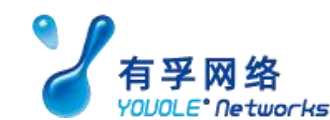

## 3 已完成备案的功能

已完成备案是指已经接入到你名下的备案,即在你的用户里可以看到这条备案数据。

## 3.1 变更备案

变更备案适用于在备案已接入的情况下,备案信息发生变化,则做变更的操作。 在已完成备案里找到要变更的备案数据,点击'变更备案'

| 露           |        |        |      | 氏要备案                     |
|-------------|--------|--------|------|--------------------------|
| 主办单位或主办人名称: | 搜索     | 主体备案号: |      |                          |
| 主办单位名称      | 城名     | 主体备案号  | 通过时间 | 操作                       |
|             | d.com; | 晋      | 2    | 查看留<br>变更有<br>注明<br>查看审核 |
|             |        |        |      | )土铜1                     |

修改需要变更的信息,变更完在订单中提交该条数据到系统管理员等待审核。

## 3.2 注销备案

注销备案,分为注销主体,注销网站,取消接入。 注销主体:主体及主体下的网站都被注销,该注销需要备案密码。 注销网站:该网站被注销备案号被收回。 取消接入:指该网站已转出,不在我司接入,则选择取消接入。

#### 3.2.1 注销主体

在已完成备案里,找到要注销主体的备案数据,点击'注销备案'

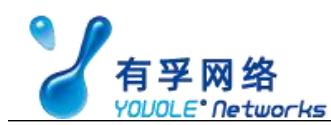

| TSR At |       |      |                                                           |
|--------|-------|------|-----------------------------------------------------------|
| 主办单位名称 | 主体备案号 | 通过时间 | 摄作                                                        |
|        |       |      | 查看 <b>曾</b> 奚信思<br>变 <b>亭督案</b><br>注销 <b>备案</b><br>查看审核记录 |

#### 在主体信息的右侧,点击'注销备案'

| 主办单位或主办人全称: | 3         | 主办单位性质:   | -      |
|-------------|-----------|-----------|--------|
| 投资人或主管单位:   | 100       | 主办单位所属区域: |        |
| 主办单位通讯地址:   |           | 主办单位证件类型: |        |
| 主办单位证件号码:   |           | 主办单位证件住所: |        |
| 负责人姓名:      | 11. The - | 负责人证件类型:  |        |
| 负责人证件号码:    | 10000     | 负责人手机号码:  |        |
| 电子邮箱地址:     |           | 办公室号码:    | L      |
| 应急电话:       |           | 即时通信:     |        |
| 备注:         |           | 所属用户:     | Sec. 1 |

#### 填写注销信息

| -         | 填写注销信息  |  |
|-----------|---------|--|
| 注销类别      | 」:「注销备案 |  |
| * 注納理由    | 1: 请选择  |  |
| 注销理由备注    | 11      |  |
| * ICP督案密码 | 11 T    |  |

点击提交,是直接提交到管理员的,无需再从订单中提交给管理员,等待审核即可。

## 3.2.2 注销网站

在已完成备案里,找到要注销网站的备案数据,点击'注销备案'

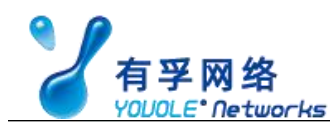

| 被索 <th></th> |                                  |
|--------------|----------------------------------|
|              | 操作                               |
|              | 查看會與信息<br>变更备案<br>注销备案<br>查看审核记题 |

## 在网站信息的右侧,点击'注销网站'

|         | 2 0网站信息: 收起详情 >>                                                                                                    |            |     | 注销网 |
|---------|----------------------------------------------------------------------------------------------------|------------|-----|-----|
| 网站名称:   | ĸ                                                                                                    | 省系统返回网站ID: | *   |     |
| 网站备案号:  | ie.                                                                                                    | 网站域名       | m   |     |
| 首页URL : |                                                                                                    | 服务内容:      |     |     |
| 网站服务类型: | and the second second sec | 网站语言类别:    | 100 |     |
| 负责人姓名:  | No.                                                                                                    | 负责人手机号码:   |     |     |
| 办公室号码:  |                                                                                                    | 应急电话:      |     |     |
| 电子邮箱地址: | 1                                                                                                    | 证件类型:      | -   |     |
| 证件号码:   |                                                                                                    | 即时通信:QQ    |     |     |

#### 填写注销信息

|         | 埔    | 运注销信息 |  |
|---------|------|-------|--|
| 注销类别:   | 注销网站 |       |  |
| * 注销理由: | 请选择  | ×     |  |
| 注销理由备注: |      |       |  |
|         |      |       |  |

点击提交,是直接提交到管理员的,无需再从订单中提交给管理员,等待审核即可。

## 3.2.3 取消接入

• 取消单个网站接入

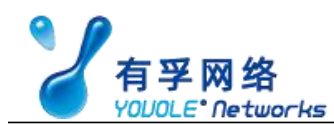

在已完成备案里,找到要取消接入的备案数据,点击'注销备案'

| 主办单位或主办人名称:                                                              | 國家                         | 主体留案号:  |      |                                  |
|--------------------------------------------------------------------------|----------------------------|---------|------|----------------------------------|
| 主办单位名称                                                                   | 域名                         | 主体备案号   | 通过时间 | 操作                               |
|                                                                          | 0.1 1 - 51                 |         |      | 查看备案信息<br>变更备案<br>注销备案<br>查看审核记录 |
| -                                                                        |                            |         |      | 查看备案信息<br>变更备案<br>注销备案<br>查看审核记录 |
| 妾入信息右侧,点 <del>。</del>                                                    | 告'取消接入'                    |         |      |                                  |
| 」。                                                                       |                            |         |      | 取消接入                             |
| 网站分布地点:                                                                  |                            | 网站接入方式: |      | 1                                |
|                                                                          |                            |         |      |                                  |
| 三注銷信息                                                                    |                            |         |      |                                  |
|                                                                          |                            |         |      |                                  |
| <ul> <li>请填写以下注销信息(务必保证堆)</li> </ul>                                     | 写的信息真实有效)。                 |         |      |                                  |
| <ul> <li>请填写以下注销信息(务必保证增</li> </ul>                                      | 写的信息真实有效)。                 | 填写注销信息  |      |                                  |
| <ul> <li>清填写以下注销信息(务必保证集</li> <li>注销类别:</li> </ul>                       | 5亏的信息真实有效)。<br>注销网站        | 填写注销信息  |      |                                  |
| <ul> <li>请填写以下注销信息(务必保证据</li> <li>注销类别:</li> <li>* 注销理由:</li> </ul>      | 道写的信息真实有效)。<br>注销网站<br>请选择 | 填写注销信息  |      |                                  |
| <ul> <li>请填写以下注销信息(务必保证提注销类别:</li> <li>注销理由:</li> <li>注销理由备注:</li> </ul> | 写的信息真实有效)。<br>注销网站<br>请选择  | 填写注销信息  |      |                                  |

点击提交,是直接提交到管理员的,无需再从订单中提交给管理员,等待审核即可。

• 取消主体下所有网站的接入

在已完成备案里,找到要取消接入的备案数据,点击'注销备案'

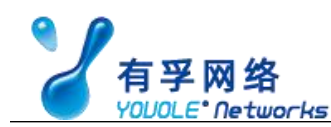

| 主办单位或主办人名称: |    | 主体备案号: |      |                                  |
|-------------|----|--------|------|----------------------------------|
| 主办单位名称      | 披室 | 主体音案号  | 通过时间 | 攝作                               |
|             |    |        |      | 查看曾奠信思<br>变要皆案<br>注销皆案<br>查看审核记录 |
|             |    |        |      | 查看各卖信息<br>变更各案                   |

## 点击'取消该主体下所有接入'

| <b>芯:</b> 已填写 |          |           | 取消该主体下所有接入 注销备器 |
|---------------|----------|-----------|-----------------|
| 主办单位或主办人全称:   | distant  | 主办单位性质:   |                 |
| 投资人或主管单位:     | <u> </u> | 主办单位所属区域: |                 |
| 主办单位通讯地址:     |          | 主办单位证件类型: |                 |
| 主办单位证件号码:     |          | 主办单位证件住所: |                 |
| 负责人姓名:        |          | 负责人证件类型:  |                 |
| 负责人证件号码:      |          | 负责人手机号码:  |                 |
| 电子邮箱地址:       |          | 办公室号码:    |                 |

### 填写注销信息

|         | 填写注销信息 |
|---------|--------|
| 单位名称:   |        |
| 主体备案号:  |        |
| 注销类别:   | 取消所有接入 |
| * 注销理由: | 请选择    |
| 注销理由备注: |        |

点击提交,是直接提交到管理员的,无需再从订单中提交给管理员,等待审核即可。

# 4 备案密码验证功能

该功能是用于验证备案密码是否正确,该验证只能验证本省的接入商(例如接入 商是福建省,那么只能验证福建省的客户,其他省客户无效)。

| 级别:普通用户 公司名称:总公司 | 1            |   |    |     | <b>(</b> | 管理首页 | 密码验证 | 修改用户信息 |
|------------------|--------------|---|----|-----|----------|------|------|--------|
| 验证备案密码:(清务       | 必填写真实有效信息    | ) |    |     |          |      |      |        |
|                  | * 主体备案号:     |   |    | 1-1 |          |      |      |        |
|                  | * 备安安巫 -     |   |    |     |          |      |      |        |
|                  | Mage of Mary |   |    |     |          |      |      |        |
|                  |              |   | 验证 |     |          |      |      |        |

# 5 认领和库管理功能

| 19 级别:普通用户 公司各称:总公司 |      |       |        |      |      | 管理首页 密码检证 | 修改用户信息 | 认领和库管理 道          |
|---------------------|------|-------|--------|------|------|-----------|--------|-------------------|
| 认领记录                |      |       |        |      | 申请议  | (@        | [      | 备案认领记录<br>主办单位库管理 |
| 主办单位或主办人名称:         |      |       | 主体备案号: |      |      |           |        | 负责人库管理            |
| 证件号码:               |      |       |        |      | 搜索   |           |        |                   |
| 主办单位名称              | 证件号码 | 主体备案号 | 审核状态   | 审核人员 | 审核时间 | 操作        |        |                   |

点击认领和库管理-备案认领记录-申请认领,提交需要认领的数据,点'提交申请'。

| * 主力单(  | 位名称:         |  |  |
|---------|--------------|--|--|
| * 主办单位证 | 4号码:         |  |  |
| * 主体部   | <b>新</b> 载号: |  |  |

#### 第 14页 共 14页